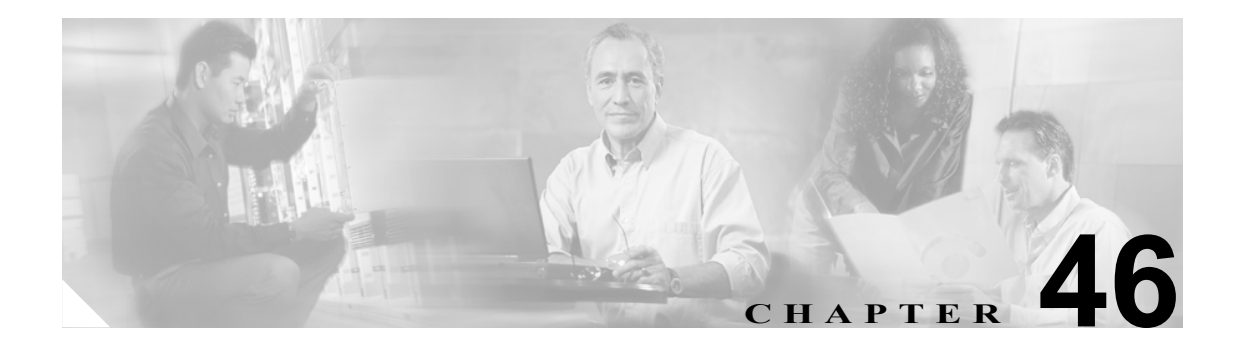

# シスコのゲートウェイのレポートの 生成

VG200 ゲートウェイのレポートは固定形式です。すべての VG200 ゲートウェイの、または限定さ れたゲートウェイのセットのレポートを生成できます。

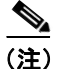

Catalyst 6000 (FXS) ゲートウェイのレポートは利用できません。

## シスコのゲートウェイのレポートの生成

VG200 ゲートウェイのレポートを生成する手順は、次のとおりです。

#### 手順

ステップ1 Bulk Administration > Gateways > Generate Gateway Reports の順に選択します。

Find and List Gateway ウィンドウが表示されます。

- **ステップ2** Find Gateways Report where ドロップダウン リスト ボックスから、次のいずれかのオプションを選択します。
  - Name
  - Description
  - DN/Route Pattern
  - Calling Search Space
  - Device Pool
  - Device Type
- **ステップ3**2番目の Find Gateways Report where ドロップダウン リスト ボックスで、次のいずれかの検索基準 を選択します。
  - · begins with
  - contains
  - is exactly

- ends with
- is empty
- is not empty
- ステップ4 3番目のドロップダウンリストボックスで、Showを選択して関連のエンドポイントを表示します。
- ステップ5 必要に応じて、適切な検索テキストを指定します。

 $\mathcal{O}$ データベースに登録されたすべてのゲートウェイを表示するには、検索テキストを入力 せずに Find をクリックします。

- **ステップ6** 複数のフィルタを追加するには、AND または OR をクリックします。クエリーをさらに定義する には、ステップ2~5を繰り返します。
- **ステップ7** Find をクリックします。

検索されたテンプレートのリストが、次の項目別に表示されます。

- Device Name
- Description
- Device Pool
- Status
- IP address
- **ステップ8** Next をクリックして、レポートのタイプについての詳細を選択します。Gateway Report Configuration ウィンドウに、選択したクエリーが表示されます。クエリーのタイプを変更する場合は、Back を クリックします。
- ステップ9 File Name フィールドに、このレポートの名前を入力します(必須)。
- **ステップ10** ドロップダウン リスト ボックスから、ファイル形式を選択します。
- ステップ11 Job Information 領域に、ジョブの説明を入力します。
- **ステップ12** Run Immediately オプション ボタンをクリックしてレポートを即座に生成するか、Run Later をクリックして後でレポートを生成します。
- ステップ13 Submit をクリックして、アシスタントを削除するジョブを作成します。

ジョブの詳細については、第51章「ジョブのスケジュール」を参照してください。

ログファイルの詳細については、P.54-4の「BAT ログファイル」を参照してください。

レポート ファイルは、Bulk Administration メニューの Upload/Download Files オプションを使用して アップロードまたはダウンロードできます。詳細については、第2章「ファイルのアップロードと ダウンロード」を参照してください。

#### その他の情報

詳細については、P.46-3の「関連項目」を参照してください。

Cisco CallManager Bulk Administration ガイド 5.0(1)

### レポート ログ ファイルの表示

Cisco CallManager Bulk Administration (BAT) では、レポートトランザクションごとにログファイルが生成され、Cisco CallManager サーバ上に格納されます。このジョブのログファイルへのリンクは、このジョブの Job configuration ウィンドウにあります。詳細については、第51章「ジョブのスケジュール」を参照してください。

### その他の情報

詳細については、P.46-3の「関連項目」を参照してください。

### 関連項目

- シスコのゲートウェイのレポートの生成 (P.46-1)
- レポート ログファイルの表示 (P.46-3)
- ファイルのアップロードとダウンロード (P.2-1)
- ジョブのスケジュール (P.51-1)
- BAT ログファイル (P.54-4)